## ALIMENTER UN DOSSIER OU SOUS-DOSSIER

## ETAPE 1

- Composants
- Phoca Download
- Files
- A l'écran : Filtres d'affichage
- Choisir dans la combobox « Catégorie » le bon dossier où je veux mettre le fichier et le sélectionner (exemple : partitions-partitions-instants festifs)

## ETAPE 2

+ nouveau

Title : donner un titre

Vérifier la « Category » (au cas où le nécessaire n'aurait pas été fait à l'étape précédente)

Filename : sélectionner le document dans le dossier mère (en bleu à droite « Select Filename »)

S'il n'est pas encore dans le dossier mère, ouvrir le dossier mère (par exemple : partitions si c'est une partition)

Dérouler jusqu'en bas et sélectionner :

+ Add Files (si pb de taille, passer par Cyber Duck)

Sélectionner dans mon ordi puis :

## Start Upload

Vérifier qu'il est bien là, le sélectionner – Il s'enregistre sur la ligne Filename\*

Le sélectionner ensuite sur File – Play si MP3 ou vidéo

Sur File – Preview si PDF

Enregistrer et fermer